## Summary

This article provides information about how to Import Public Folders in MachPanel Control server.

## Applies To

MachPanel 7.0.25 HF1 or later, Please Update if you are on earlier versions

## Procedure

- Launch Registry Editor on Machpanel Control Server Navigate to "Computer\HKEY\_LOCAL\_MACHINE\SOFTWARE\MachSol\MachPanel"
- Locate the String "PFOrgParentFolder"
- Clear this Value= 'domain' as shown below and click **OK**.

| ter\HKEY_LOCAL_MACHINE\SOFTWARE\MachSol\MachPanel                         |                                                                                                    |                                                                                                    |           |
|---------------------------------------------------------------------------|----------------------------------------------------------------------------------------------------|----------------------------------------------------------------------------------------------------|-----------|
| Computer                                                                  | Name<br>ab ErrorReport                                                                                                    | Type<br>REG_SZ                                                                                                    | Data      |
| HKEY_LOCAL_MACHINE                                                        | BESPVI Bespvi HelpDeskPOPEmailInterval Bespvi HelpDesk-Svc Bespvi InstallPath Edit Strin                                                                                                    | REG_SZ<br>REG_SZ<br>REG_SZ                                                                                                    | ×         |
| SOFTWARE                                                                  | (installung,<br>(installung,<br>(instal | e:<br>entFolder<br>:                                                                                                    | OK Cancel |
| MachSol<br>Configuration Studio<br>Logging<br>Remote Configuration Studio | LogyingEnabled LogyingEnabled LogWebRequestResponse LU Main-Svc Main-Svc Min-Svc MNev Value #1 Nev Value #1 Nev Value #1 Nev Value #1 Norther Of AttemptsDoneForUpda PFRoot ProvisioningSVCInterval purgeBackupDays RemoteServerId RemoteServerId Services                                                                                                    | REG_SZ<br>REG_SZ<br>REG_SZ<br>REG_SZ<br>REG_SZ<br>REG_SZ<br>REG_SZ<br>REG_SZ<br>REG_SZ<br>REG_SZ<br>REG_SZ<br>REG_SZ<br>REG_SZ<br>REG_SZ | True      |

 Go to Home > Service Director > Exchange Hosting > Exchange Accounts

- Click **Manage** in front of the organization under which you want to import public folders.
- Click on **Enable migration** tab as shown in below snapshot.

| 0 | 🛛 Exchange Hosting 📃 🗕 | Home > Service Director > Exchange Hosting > Exchange Accounts > Manage Service |  |  |  |  |  |  |
|---|------------------------|---------------------------------------------------------------------------------|--|--|--|--|--|--|
|   | Server Groups          | Manage - #7 TheHost International                                               |  |  |  |  |  |  |
|   | Accounts               |                                                                                 |  |  |  |  |  |  |
|   | Products               | General Settings Mail Domains MailBoxes Mail Contacts [                         |  |  |  |  |  |  |
|   | SPLA Report            | Disclaimer Group Actions Retention Settings SPAM Filters                        |  |  |  |  |  |  |
|   | Usage Report           |                                                                                 |  |  |  |  |  |  |
|   | Group Actions          | Operations                                                                      |  |  |  |  |  |  |
|   | Exchange Databases     | <u> </u>                                                                        |  |  |  |  |  |  |
|   | Public Folder Mailbox  | Enable Migration Sync data from backend                                         |  |  |  |  |  |  |
|   | Mailbox Templates      |                                                                                 |  |  |  |  |  |  |
|   | Mailbox Manager        | General                                                                         |  |  |  |  |  |  |

• After clicking on **Enable migration** tab go to the Public Folders tab. Here you will see the **Import** button under **Public Folders** tab as shown below:

| Manage - #7 TheHost International |                                 |                                     |                               |                                      |                              |                  |  |
|-----------------------------------|---------------------------------|-------------------------------------|-------------------------------|--------------------------------------|------------------------------|------------------|--|
| General Settir<br>Disclaimer      | ngs Mail Domai<br>Group Actions | ins MailBoxes<br>Retention Settings | Mail Contacts<br>SPAM Filters | Distribution List<br>Application Imp | Public Folders<br>ersonation | Wireless Service |  |
| Operations<br>Add Public Folder   | Import                          |                                     |                               |                                      |                              |                  |  |

• You will see all the public folders under '\', you need to select the Parent Public Folder e.g. \TheHost.com in this example

| Manage - #7 TheHost International                        |                      |                               |                                       |                |                  |  |  |
|----------------------------------------------------------|----------------------|-------------------------------|---------------------------------------|----------------|------------------|--|--|
| General Settings Mail Domain<br>Disclaimer Group Actions | Retention Settings   | Mail Contacts<br>SPAM Filtors | Distribution List<br>Application Impo | Public Folders | Wireless Service |  |  |
| Import                                                   |                      |                               |                                       |                |                  |  |  |
|                                                          | ATTire tost com tost |                               |                                       |                |                  |  |  |

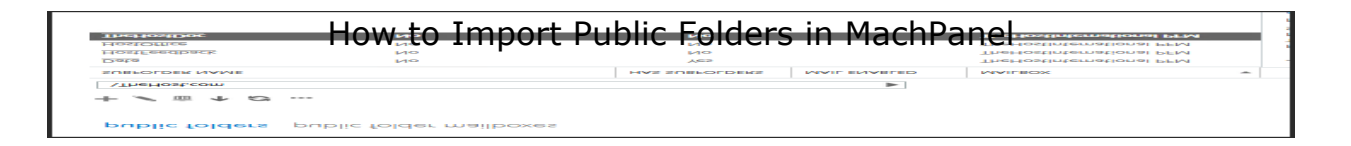

• Click on **Save** to complete the public folder import process. You will see the below message on completion.

Importing Public Folder: \TheHost.com\HostFeedback »» Operation was successful. Importing Public Folder: \TheHost.com\HostOffice »» Operation was successful. Importing Public Folder: \TheHost.com\TheHostDoc

• That will complete the public folder import process, all sub Public folders will get imported automatically.

| Manage - #7 TheHost International                                             |                       |           |  |  |  |  |
|-------------------------------------------------------------------------------|-----------------------|-----------|--|--|--|--|
| General Settings Mail Domains MailBoxes Mail Contacts Distribution List P     | ublic Folders Wireles | s Service |  |  |  |  |
| Disclaimer Group Actions Retention Settings SPAM Filters Application Impersor | nation                |           |  |  |  |  |
| Operations                                                                    |                       |           |  |  |  |  |
| Add Public Folder Import                                                      |                       |           |  |  |  |  |
| Public folder name                                                            | Mail Enable Folder    | Options   |  |  |  |  |
| TheHost.com\Data                                                              | Yes                   | Delete    |  |  |  |  |
| TheHost.com\HostFeedback                                                      | No                    | Delete    |  |  |  |  |
| TheHost.com\HostOffice                                                        | No                    | Delete    |  |  |  |  |
| TheHost.com\TheHostDoc                                                        | No                    | Delete    |  |  |  |  |
|                                                                               |                       |           |  |  |  |  |

• Revert the value i.e. the value of "PFOrgParentFolder" to 'domain' again.

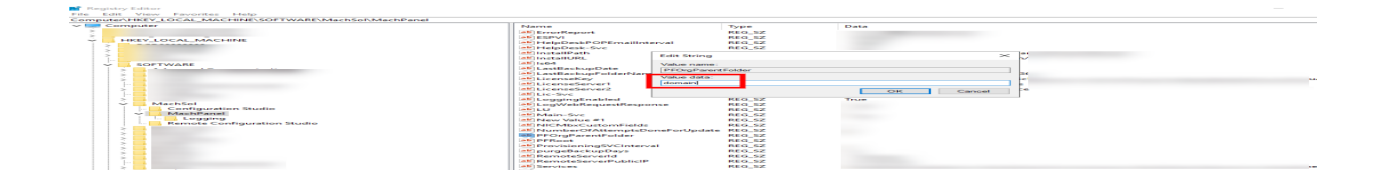

## How to Import Public Folders in MachPanel

MachPanel Knowledgebase

https://kb.machsol.com/Knowledgebase/50291/How-to-Import-Public-Folders-in-...